## **To Register in ORBIT:**

- 1. Go to <u>www.myncretirement.com</u> and click on the **Orbit login** button
- 2. To register as a new user select **Register**
- 3. On the next screen, enter your **social security number** (no spaces and no dashes)
- 4. Enter your complete **date of birth** (using slashes mm/dd/yyyy)
- 5. Click NEXT
- 6. You will then be asked to enter your **5-digit home zip code**
- 7. Click NEXT
- 8. You will now be asked to create a **user ID** and **password** to access your account. You will also choose and answer a **secret question** and then enter your **e-mail address**. The Retirement System uses e-mail to send you information and updates this step is important.
- 9. Click **NEXT**
- 10. You will see the Welcome screen
- 11. Click on View Account Summary

## 12. Proceed with directions for naming beneficiaries for Return of Contributions as well as for the Death Benefit.

Should you ever forget your User ID or Password, you can re-register.

| Retirement Systems Division | Fax:   | 919-508-5350  |
|-----------------------------|--------|---------------|
| 325 North Salisbury Street  | Phone: | 919-807-3050  |
| Raleigh, NC 27603           | 1      | -877-627-3287 |

Website: <u>www.myncretirement.com</u> E-mail: nc.retirement@nctreasurer.com

(When e-mailing include name, date of birth, last 4 digits of ssn or ORBIT ID number)